#### **THE CONTENTS** Performance Parts

# RaceControl pro

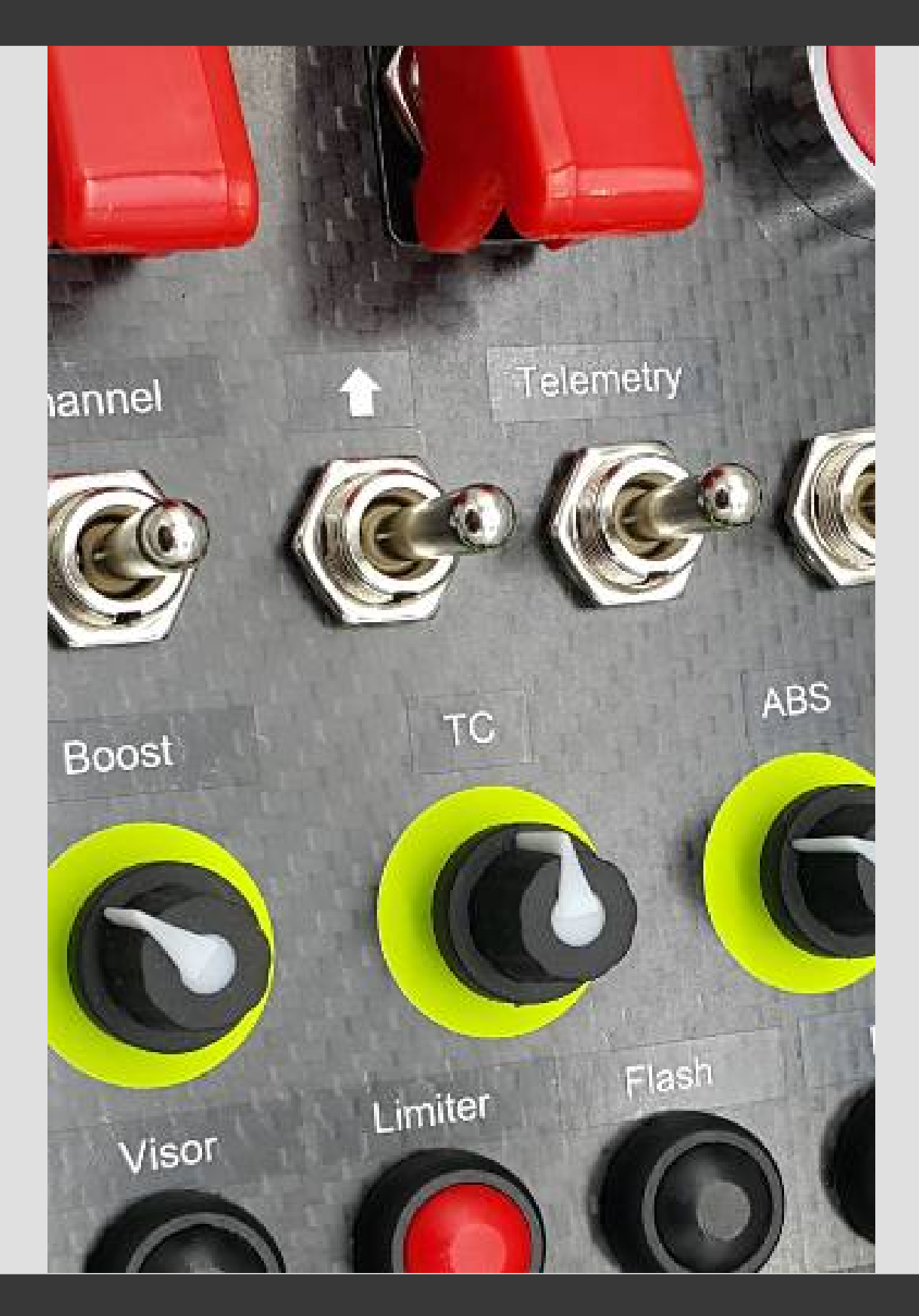

# Firmware update info

The following step-by-step instruction shows how the Racecontrol pro firmware can be updated easily. Please follow every step accordingly.

If you need further assistance, please write us at: <a href="mailto:support@mobeartec.com">support@mobeartec.com</a>

#### **1** Preconditions

To manage the update, you need to have access to a Windows PC.

Please download the firmware file in advance at: <u>https://www.mobeartec.com/downloads.html</u>

### 2 Update

- Disconnect the USB bus from your Racecontrol pro.
- Press and hold the big red button (B1).
- Now reconnect the USB cable, while still holding B1 pressed.
- Wait a couple of seconds, until the LED's start flashing.

 The Racecontrol now attaches to the Windows computer similar to a USB memory stick. Please find the disk drive named "MOBEARTECBL" in Windows Explorer if it not pops up automatically.

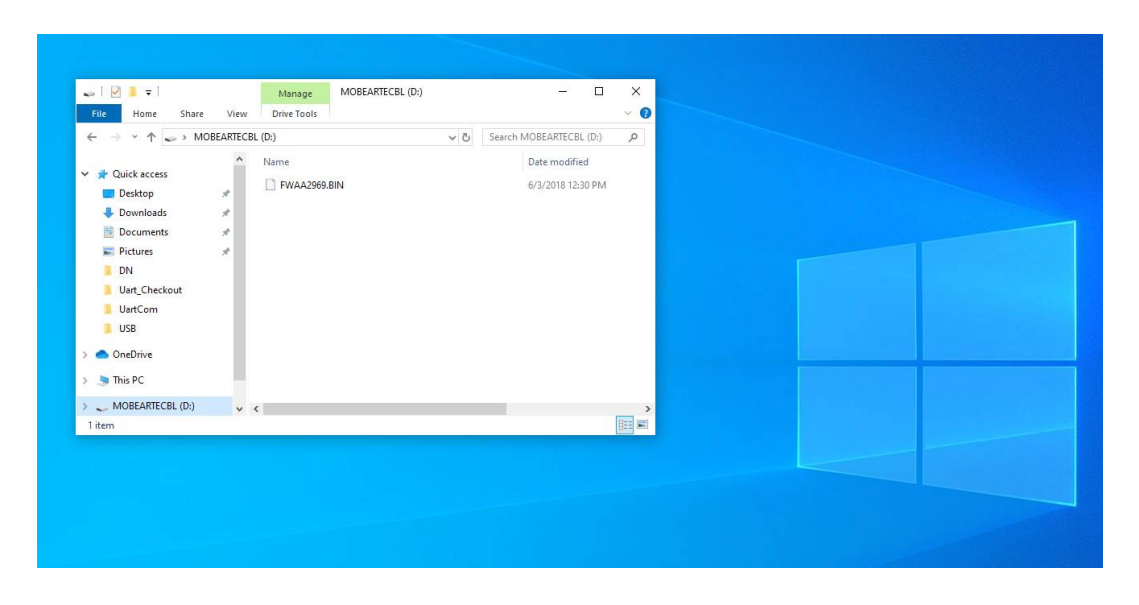

The racecontrol pro connects as a USB-Memory device

• At that drive, there is only one file present, which is named something like 'FWAA2905.BIN'. Please delete that file.

| ← → × ↑ 🐷 > MOBEA                                                                                                    | ARTECBL (D:) | ڻ ~                                                                                                    | Search MOB | EARTECBL (D:)                 |  |  |
|----------------------------------------------------------------------------------------------------|--------------|----------------------------------------------------------------------------------------------------|------------|-------------------------------|--|--|
| Quick access                                                                                                    | Name         | 969.RIN                                                                                                    | Da<br>6/3  | re modified<br>/2018 12:30 PM |  |  |
| Country and a second second seco | *            | Open with<br>7-Zip<br>CRC SHA<br>I Et with Notepad++<br>Ef Scan with Windows Defender<br>Ef Starve<br>Supervised Starve<br>Cut<br>Cut<br>Copy<br>Crose shortcut<br>Device | ><br>>     |                               |  |  |
| MOBEARTECBL (D:) 1 item 1 item selected 32.0 K                                                                                                    | <b>v</b> <   | Rename<br>Properties                                                                                                    |            | >                             |  |  |

| ← → · · ↑ → MOBEARTECE                                                                                                    | Name         | 0 v         | Search MOBEARTECBL (D:) Date modified                                           | Q                       |    |   |   |  |
|----------------------------------------------------------------------------------------------------|--------------|-------------|---------------------------------------------------------------------------------|-------------------------|----|---|---|--|
| Desktop *                                                                                                    | FWAA2969.BIN |             | 6/3/2018 12:30 PM                                                               |                         |    |   |   |  |
| Downloads      Pocuments                                                                                                    |              | Delete File |                                                                                 |                         |    | × |   |  |
| <ul> <li>Pictures</li> <li>DN</li> <li>Uart, Checkout</li> <li>UartCom</li> <li>US8</li> <li>OneDrive</li> <li>This PC</li> </ul> |              | Are you su  | re you want to permanently d<br>FWAA2969.BIN<br>Type: BIN File<br>Size: 0 bytes | elete this file?<br>Yes | No |   |   |  |
| MOBEARTECBL (D:)     I item 1 item selected 32.0 KB                                                                               | ¢            |             |                                                                                 | >                       |    |   |   |  |
|                                                                                                    |              |             |                                                                                 |                         |    |   | - |  |

Delete the old firmware

• Now copy the new firmware file you previously downloaded to 'MOBEARTECBL'.

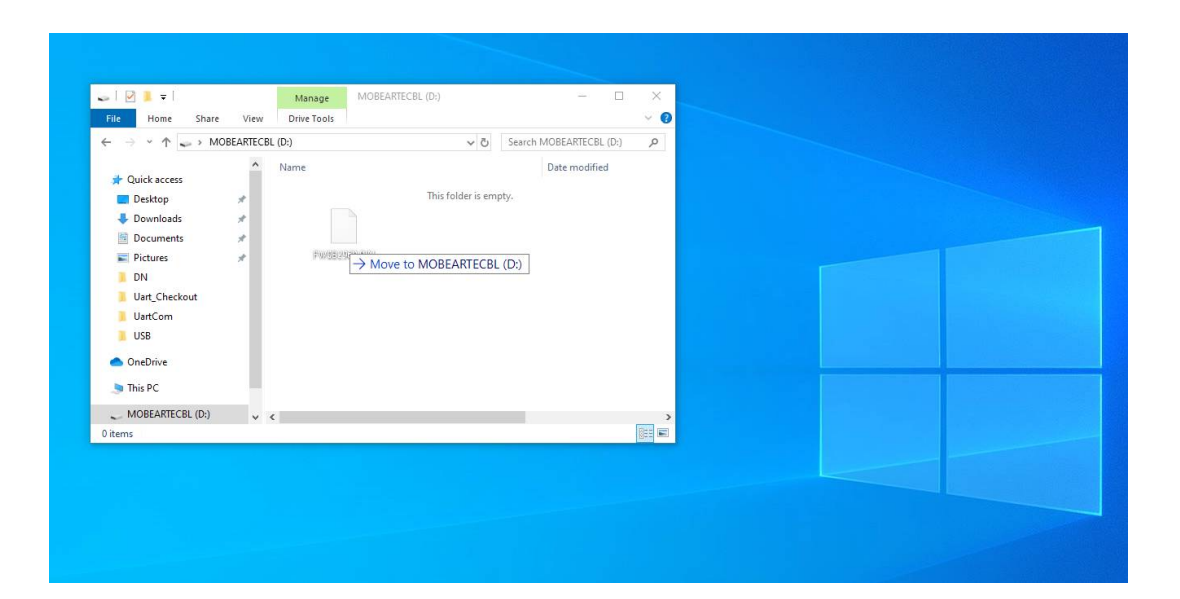

| File Home Share View                                                                            | Drive Tools     |                                                                                                    |  |
|-------------------------------------------------------------------------------------------------|-----------------|----------------------------------------------------------------------------------------------------|--|
| ← → ~ ↑ → MOBEARTECI ★ Quick access                                                             | BL (D:)<br>Name | Copying 1 item from Desktop to MOBEARTECBL (Ds)<br>0% complete II ×                                 |  |
| Desktop *     Downloads *     Documents *                                                       |                 | This                                                                                                |  |
| <ul> <li>➡ Pictures</li> <li>DN</li> <li>Uart_Checkout</li> <li>UartCom</li> <li>USB</li> </ul> |                 | Name: FW082969.BIN<br>Time remaining: Cakulating<br>Items remaining: 1 (32.0 KB)<br>O Fever details |  |
| <ul> <li>OneDrive</li> <li>This PC</li> </ul>                                                   |                 |                                                                                                    |  |
| MOBEARTECBL (D:)     v                                                                          | <               |                                                                                                    |  |
|                                                                                                 |                 |                                                                                                    |  |
|                                                                                                 |                 |                                                                                                    |  |

Copy the new firmware to the Racecontrol pro

- Disconnect and reconnect the USB cable.
- The Racecontrol pro has now been updated successfully.

Die nachfolgende Schritt-für-Schritt-Anleitung beschreibt, wie die Firmware der Racecontrol pro aktualisiert werden kann. Bitte befolgen Sie jeden Schritt genau.

Falls Sie weitere Unterstützung benötigen, so schreiben Sie uns bitte: support@mobeartec.com

## 1 Vorbedingungen

Sie benötigen Zugriff auf einen Windows-PC um das Update durchzuführen.

Laden Sie vorher die entsprechende Update-Datei von <u>https://www.mobeartec.com/downloads.html</u> herunter.

# 2 Update

- Trennen Sie die USB-Verbindung zwischen Racecontrol pro und Computer.
- Drücken und halten Sie den großen roten Knopf B1 (ganz oben rechts) gedrückt.
- Verbinden Sie jetzt die Box wieder mit dem PC, während Sie den Knopf B1 weiter gedrückt halten.
- Warten Sie einige Sekunden, bis die LEDs zu leuchten / flackern beginnen.

 Die Racecontrol meldet sich nun unter Windows ähnlich einem USB-Datenträger an. Öffnen Sie nun bitten den Windows Explorer und suchen Sie den Datenträger "MOBEARTECBL", falls dieser sich nicht automatisch öffnet.

| ← → × ↑ → Dieser PC →                                                                                                    | MOBEARTECBL (D:) | v ti "MOBEARTECBL (I               | D:)" durchsu P   |  |
|----------------------------------------------------------------------------------------------------|------------------|------------------------------------|------------------|--|
| >         OneDrive         ^           >         Deser PC         >           >         >         Bider           >         >         Destop           >         >         Downleads           >         >         Nuik           >         ¥         Vennleads           >         ¥         Nuik           >         ¥         Vennleads           >         ¥         Vennleads | Name ^           | Ånderungsdatum<br>03.06.2018 12:30 | Typ<br>BIN-Datei |  |
| 1 Element                                                                                                    | <                |                                    | ><br>            |  |
|                                                                                                    |                  |                                    |                  |  |

Die Racecontrol pro meldet sich als USB-Speichermedium

 "MOBEARTECBL" enthält nur eine einzige Datei. Die Datei heißt (je nach Version) zum Beispiel "FWAA2905.BIN". Löschen Sie diese Firmware Datei bitte.

| Dieser PC     Offnen mit       3 ID-Objekte     7-Zip       3 ID-Objekte     CRC SHA       © bestop     Edit with Notepad++       © bokumente     E dit with Notepad++       © bokumente     Mutindows Defender überprüfen       ↓ Musik     Senden an       ↓ Musik     Senden an       ↓ toksic Dietenträger (C)     Kopieren       ↓ MoBEARTICER (D)     ✓                                                                                                    |   |
|----------------------------------------------------------------------------------------------------|---|
| 3 Do-Diplete     7-Zip       3 Do-Diplete     7-Zip       CRC SHA     >       Destrop     GRU with Metpad++       Downloads     Left Frigabe       Musik     Senden an       Lokaler Datentringer (C)     Kopieren       MOBELARTICEL (Di)     < Verknöpfung enstellen                                                                                                    |   |
| Destop     Destop     Destop     Destop     Destop     Downeste     Downeste     Downest     Downest     Downest     Downeste     Downeste |   |
| Comparison     Comparison     Comparison  |   |
| Videos     Ausschneiden       Lokaler Datenträger (C.)     Kopieren       MOBELARTECRI (D:)        Verknäpfung erstellen                                                                                                    |   |
| MOBEARTECBL (D) v ← Verknüpfung erstellen >                                                                                                    |   |
|                                                                                                    | > |
| Element 1 Element ausgewählt (32,0 KB) Löschen                                                                                                    |   |
| Umbenenen                                                                                                    |   |
| Eigenschaften                                                                                                    |   |
|                                                                                                    |   |

| Date         Start         Preigeben         Ansicht           ←         →         ↑         →         > Dieser PC →         MOBEARTECBL (D:)           ●         OneDrive         ^         Name         ^           ●         OneDrive         ^         Name         ^ | Image: State State |
|----------------------------------------------------------------------------------------------------|----------------------------------------------------------------------------------------------------|
| Dieser PC     30-Objekte     Bilder     Desktop     Dosktop     Dokumente     Downloads     Musik     Videos     Lokaler Datenträger (C-)     MOBEARTECBL (D)     V                                                                                                    | Datei löschen X<br>Mochten Sie diese Datei wirklich umwiderunflich (öschen?<br>FW062005.BIN<br>Type BIN-Datei<br>Große D Bytes                                                                                                    |
| 1 Element 1 Element ausgewählt (32,0 KB)                                                                                                    | Ja Nein                                                                                                    |

Löschen der alten Firmware

| ← → × ↑ → Dieser PC          | Ansicht Laufwerktools | _     | O% abgeschlossen                            | X    |  |
|------------------------------|-----------------------|-------|---------------------------------------------|------|--|
| <ul> <li>OneDrive</li> </ul> | ^ Name ^              |       | 0% abgeschlossen                            | II × |  |
| Dieser PC                    |                       | Diese |                                             |      |  |
| 3D-Objekte                   |                       |       |                                             |      |  |
| Bilder                       |                       |       |                                             |      |  |
| Desktop                      |                       |       |                                             |      |  |
| Dokumente                    |                       |       | Name: FW0B2969.BIN<br>Restdauer: Berechnung |      |  |
| Downloads                    |                       |       | Verbleibende Elemente: 1 (32,0 KB)          |      |  |
| 👌 Musik                      |                       |       |                                             |      |  |
| 📰 Videos                     |                       |       | ( Weniger Details                           |      |  |
| 🐛 Lokaler Datenträger (C:)   |                       | -     |                                             |      |  |
| MOBEARTECBL (D:)             | v <                   |       | >                                           |      |  |
| 0 Elemente                   |                       |       |                                             |      |  |
|                              |                       |       |                                             |      |  |
|                              |                       |       |                                             |      |  |
|                              |                       |       |                                             |      |  |
|                              |                       |       |                                             |      |  |

Kopieren der neuen Firmware Datei

- Nun kopieren Sie die zuvor heruntergeladene Datei in das nun leere Verzeichnis der Racecontrol pro.
- Trennen Sie die USB-Verbindung der Buttonbox zum PC und verbinden Sie sie erneut.
- Das Update ist erfolgreich abgeschlossen.